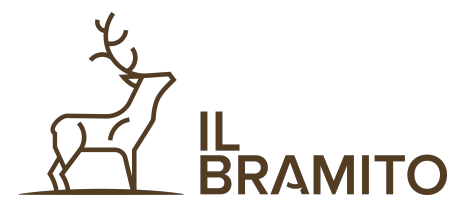

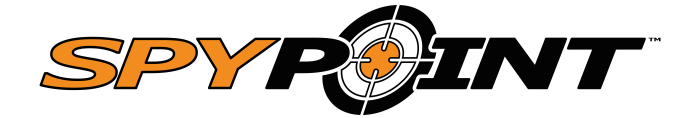

Per attivare la fototrappola è necessario procedere con la creazione di un nuovo account dalla pagina web del produttore con la seguente procedura:

1. Vai sul sito <u>SPYPOINT.COM</u>, in alto a destra premere su **LOGIN** e premere su **CREATE AN ACCOUNT** 

| Create an Acc         | count                  |    |
|-----------------------|------------------------|----|
| Already have an accou | nt? Login to my accoun | ıt |
| Email                 |                        |    |
|                       |                        |    |
| Password              |                        | Ø  |
| 10-character minimum  |                        |    |
| Country<br>Italy      |                        | -  |
| Phone number          |                        |    |
|                       |                        |    |

2. Compilare con i dati la tabella e premere su SIGN UP

In questo modo hai creato l'account e puoi procedere dall'APP per l'attivazione della fototrappola

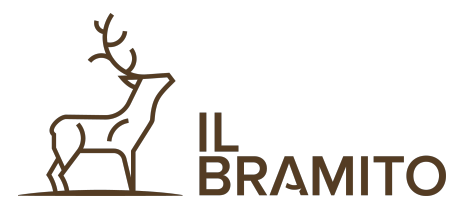

3. Scaricare l'APP SPYPOINT da App store o Play

Store

4. Aprire l'APP e premere su ATTIVA UN

## DISPOSITIVO

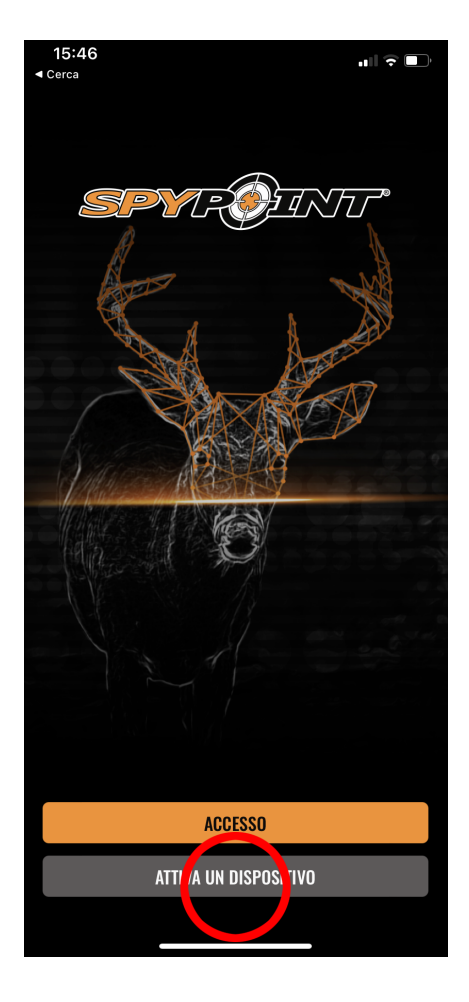

5. Inserire la mail e password utilizzati per la registrazione e successivamente premere su **ACCESSO** 

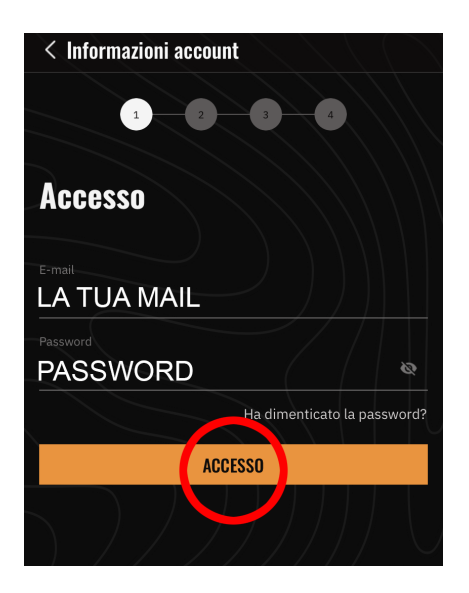

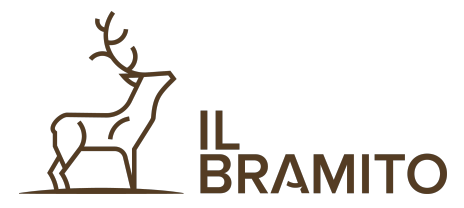

6. Nella schermata successiva dal menù a tendina **selezionare il modello di macchina** (verificare sulla confezione) e poi cliccare su **CONTINUA** 

## 7. Premere su SCANSIONA.

Attenzione: Controlla che nel dispositivo sia inserita una scheda microSD o SD da 10 GB di classe 10 e che il dispositivo sia sintonizzato prima di procedere.

< Modello del dispositivo

dispositivo

LINK-MICRO-LTE

1 2 3 4

CONTINUA

Seleziona un modello di

8. **Inquadrare il QRCODE** posto sotto il vano batterie per attivare la fotocamera, in questo modo associamo la macchina al nostro account

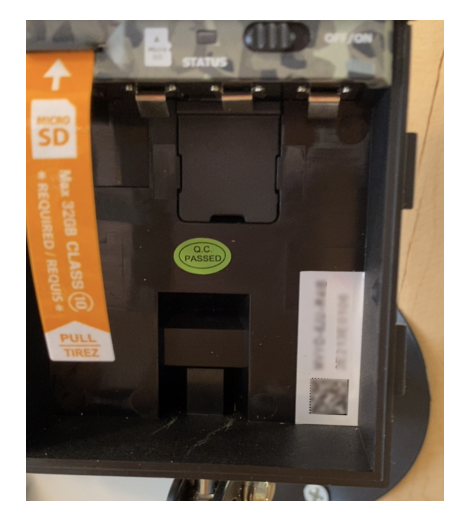

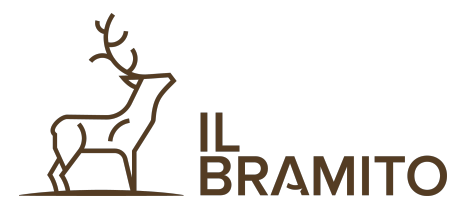

9. Se l'operazione va a buon fine compare il simbolo verde e automaticamente si passa alla schermata successiva

10. Premere su ATTIVA DISPOSITIVO.La procedura così termina e si può procedereACCENDENDO LA FOTOTRAPPOLA e aspettare il collegamento

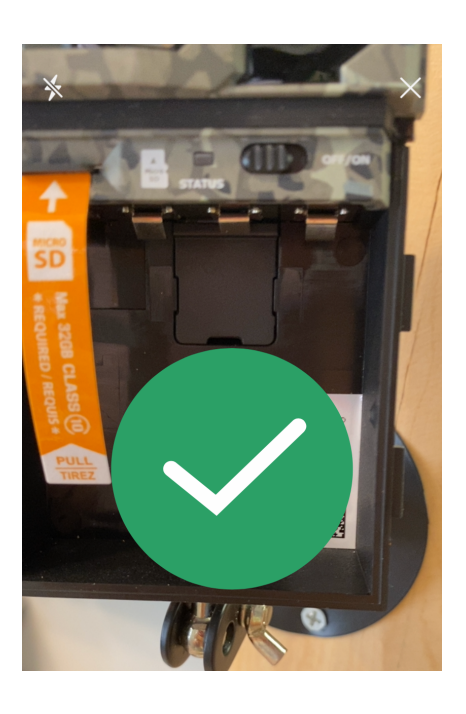

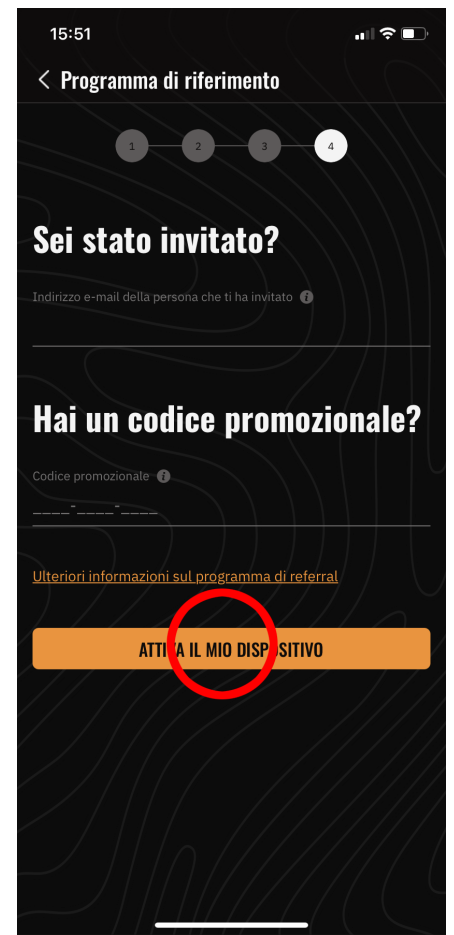